## МАСТЕР - КЛАСС

## Как зарегистрироваться на почте Mail.ru

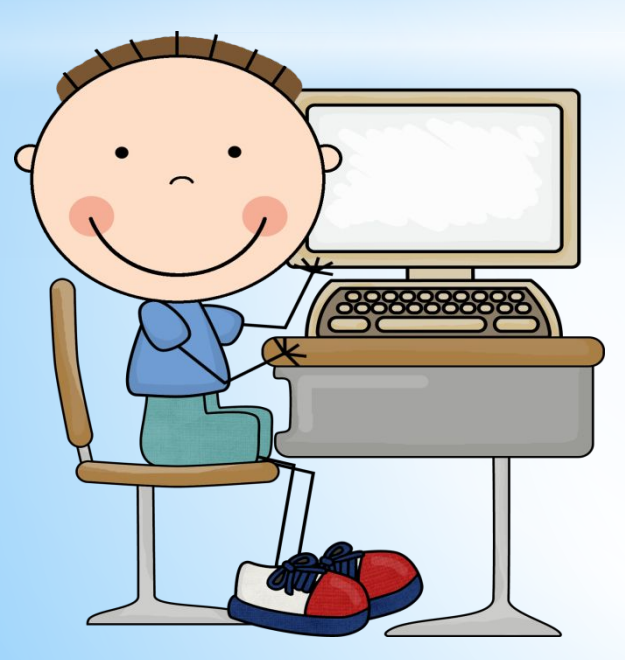

Составила Корнилова И.А. учитель начальных классов МБОУ СШ №42 г. Нижневартовска

#### На рабочем столе выберите любой браузер и совершите вход

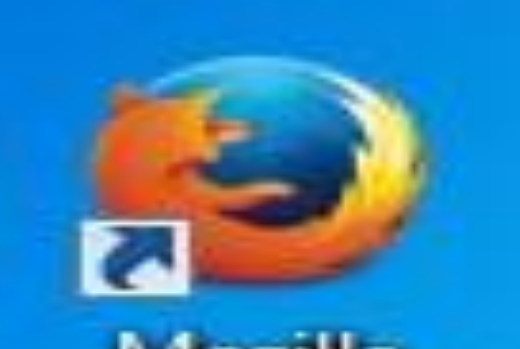

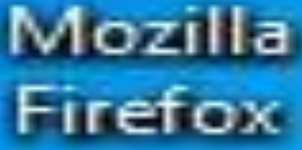

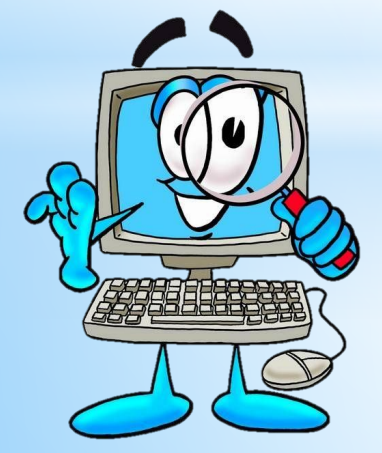

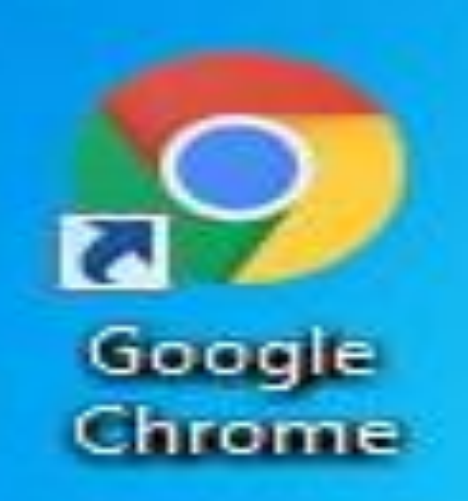

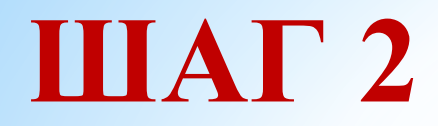

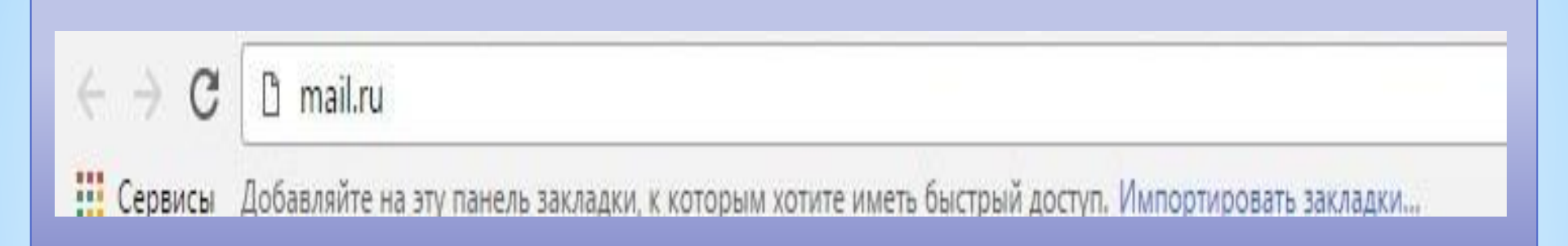

# Попав на домашнюю страницу в строке поиска вводим запрос "mail.ru"

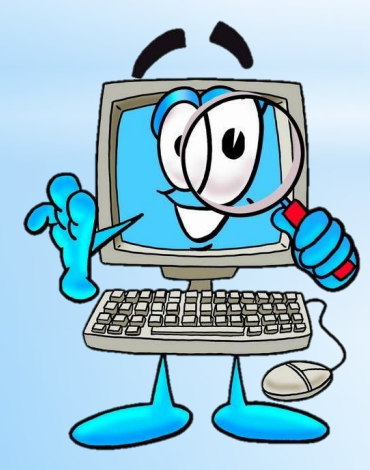

#### Попав на страницу mail.ru выбираем вкладку "Регистрация в почте"

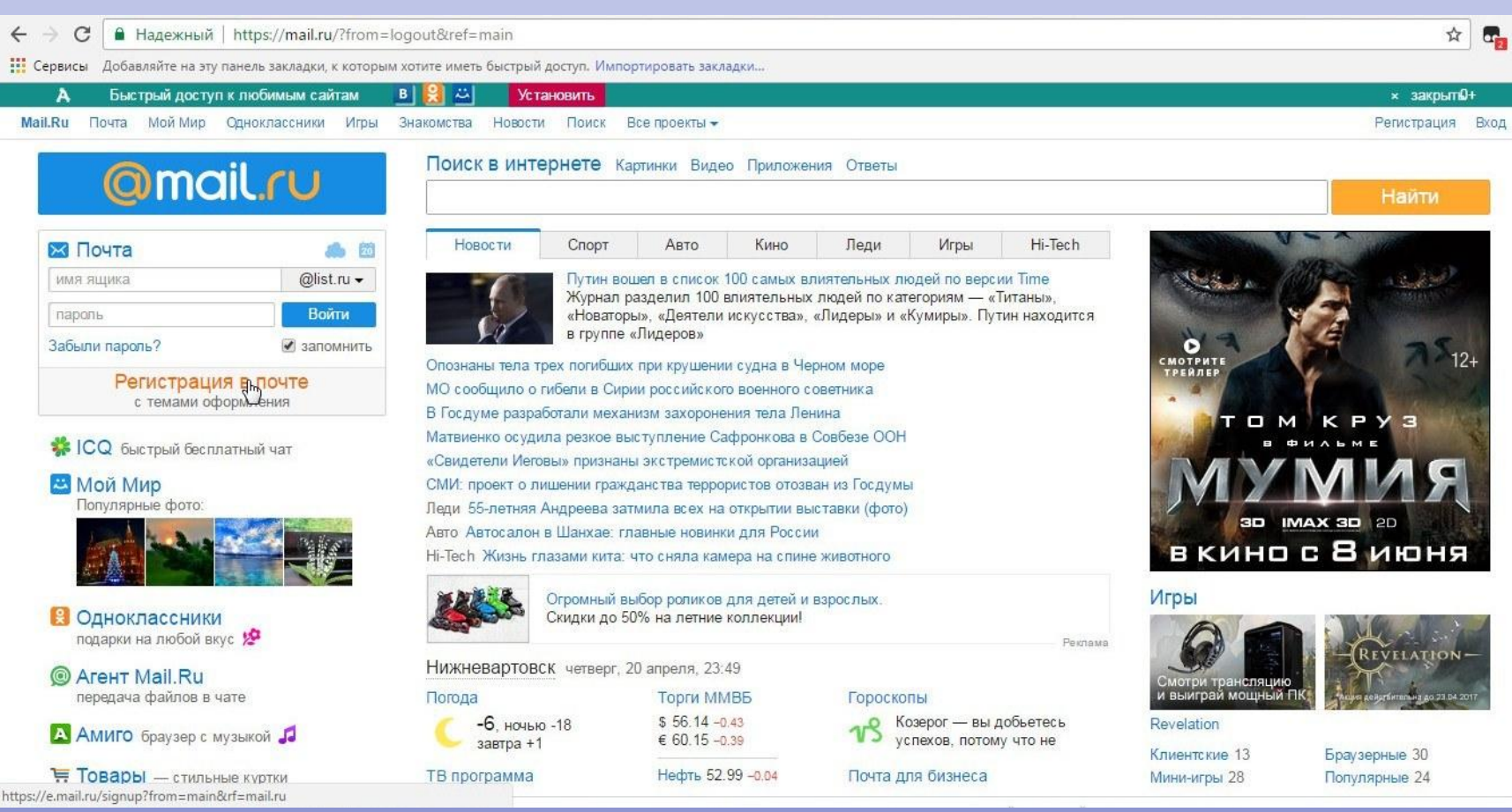

#### Попав на страницу Регистрации заполняем личные данные

|               | Регистрация нового почт                                                        | ового ящика                                              |                                          |
|---------------|--------------------------------------------------------------------------------|----------------------------------------------------------|------------------------------------------|
|               | Вы сможете пользоваться бесплатной эл<br>найти друзей и общаться без ограничен | ектронной почтой и другим<br>ий как на компьютере, так и | ии продуктами Mail.Ru<br>и на мобильном. |
| Имя           |                                                                                | ~                                                        |                                          |
| Фамилия       | 1                                                                              | ~                                                        |                                          |
| День рождения | •                                                                              | • •                                                      | ~                                        |
| Город         |                                                                                |                                                          |                                          |
| Пол           | 🔘 Мужской 🔘 Женский                                                            | ~                                                        |                                          |

# Придумываем почтовый ящик, логин и пароль, вводим свой номер телефона при наличии

| -                                                 |                                                                 | @mail.ru 🔻                              |                                                                                                    |                                                                                                    |
|---------------------------------------------------|-----------------------------------------------------------------|-----------------------------------------|----------------------------------------------------------------------------------------------------|----------------------------------------------------------------------------------------------------|
|                                                   |                                                                 |                                         | Уровень сложности:                                                                                                    | а, а, а, а, сильный                                                                                                    |
|                                                   |                                                                 |                                         | ~                                                                                                    |                                                                                                    |
| Если Вы забу<br>С помощью моби<br>Укажите номер и | удете пароль<br>ильного телефона<br>и в течение минуты          | Вы сможете восстан<br>Вам придет сообще | овить пароль.<br>ние с кодом подтвержд                                                                                                    | ения.                                                                                                    |
| Россия                                            | <b>T</b> = +                                                    | 7                                       | не обязательно                                                                                                    | all the                                                                                                    |
|                                                   |                                                                 |                                         |                                                                                                    |                                                                                                    |
|                                                   | <br>Если Вы забу<br>С помощью мобі<br>Укажите номер и<br>Россия |                                         | @mail.ru<br>@mail.ru<br><br><br><br>Бсли Вы забудете пароль<br>С помощью мобильного телефона Вы сможете восстан<br>Укажите номер и в течение минуты Вам придет сообще<br>Россия Т (100) // 2000 // 2000 // | @mail.ru ✓   •••••• Уровень сложности:   •••••• ✓   •••••• ✓   •••••• ✓   •••••• ✓   •••••• ✓   •••••• ✓   •••••• ✓   •••••• ✓   •••••• ✓   •••••• ✓   •••••• ✓   •••••• ✓   •••••• ✓   •••••• ✓   •••••• ✓   •••••• ✓   ••••••• ✓   ••••••• ✓   •••••••• ✓   ••••••••• ✓   ••••••••••• ✓   •••••••••••••••••••••••••••••••••••• |

#### Нажимаем кнопку зарегистрироваться и вводим код с картинки

| ЕЗЕКОНО Не вижу код | Введите код на н | артинке     | ×           |
|---------------------|------------------|-------------|-------------|
|                     |                  | FLAR AND    | Не вижу код |
|                     |                  | eregion inc |             |

### Поздравляю!

#### Вы успешно зарегистрированы в почте Mail.ru

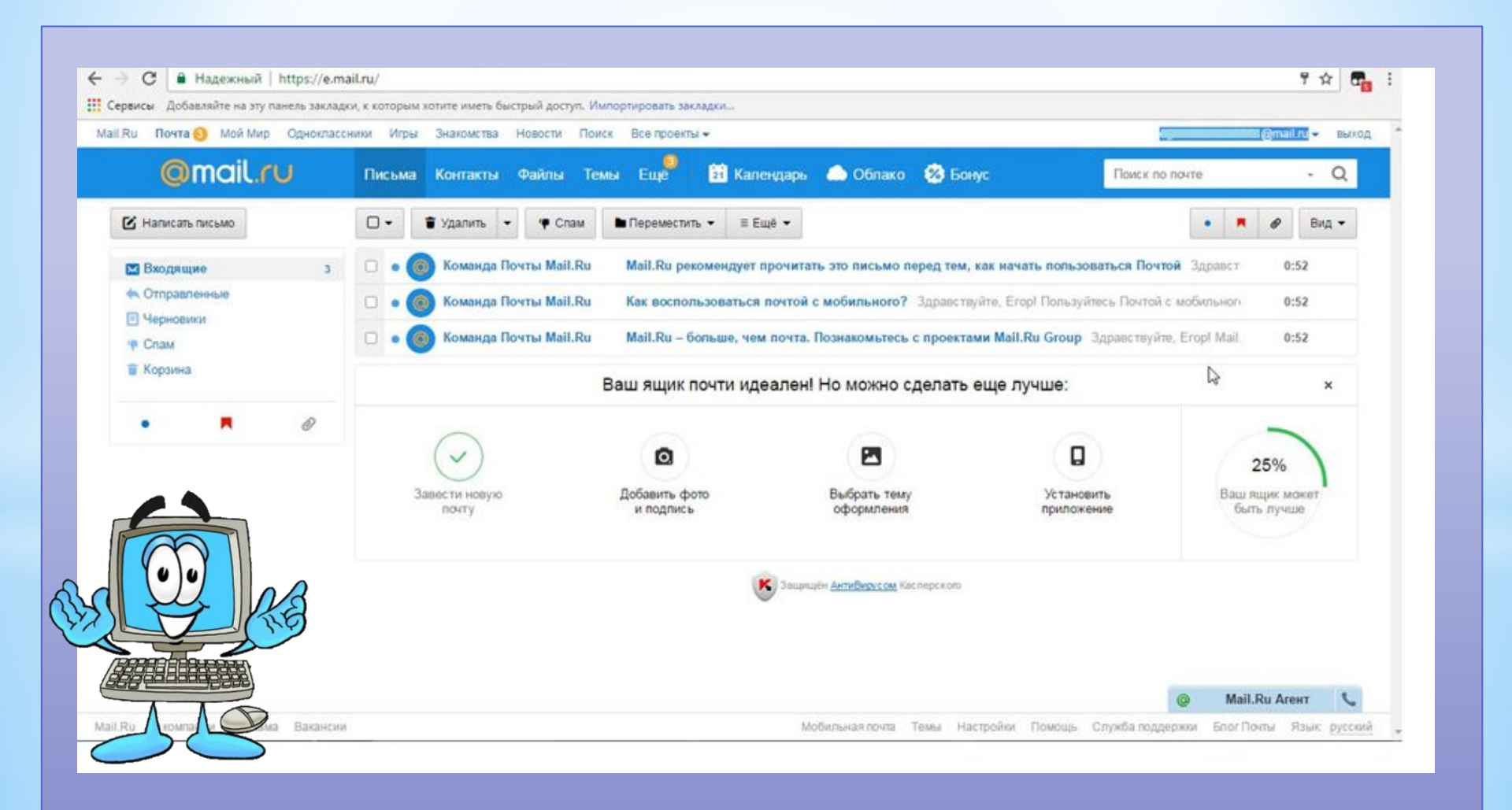

#### Источники

http://walljozz.com/images/computer-pics-for-kids-clipart-5.jpg

https://d19bmpuck59ajs.cloudfront.net/wp-content/uploads/2012/03/cool-computer-tricks.jpg https://kampungbugis.files.wordpress.com/2012/12/pc.jpg?w=640

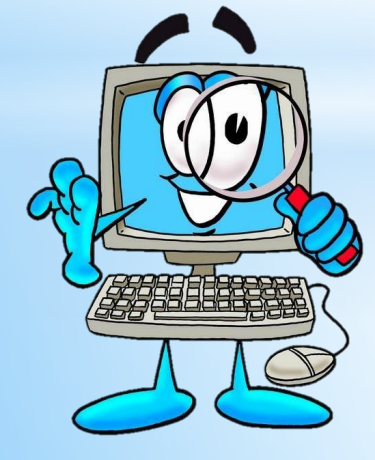